# Gestion des groupes avec Moodle

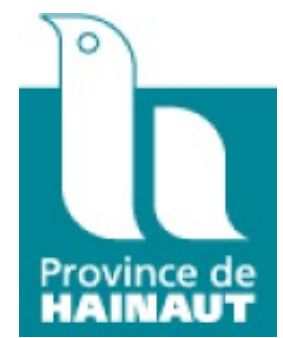

Campus Numérique Provincial

## Table des matières

| Objectifs                                                    | 5  |
|--------------------------------------------------------------|----|
| I - Création et gestion des groupes au sein d'un cours       | 7  |
| A. Bonne lecture                                             | 7  |
| <b>B.</b> Ecran de gestion des groupes                       | 8  |
| C. Création des groupes                                      |    |
| D. Ajouter des étudiants à un groupe                         |    |
| <i>E.</i> Créer des groupements                              |    |
| F. Voir le récapitulatif des groupes et des groupements      |    |
| G. Filtrer l' affichage du carnet de notes selon les groupes |    |
| H. Filtrer l' affichage des activités selon les groupes      |    |
| I. Limiter l'accès aux ressources et aux activités           |    |
| J. Inscrire automatiquement des étudiants dans un groupe     | 21 |
| Conclusion                                                   | 23 |

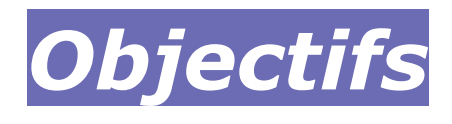

- Apprendre à organiser des groupes à partir des participants inscrits dans un cours .
- Réserver des ressources et des activités à certains groupes.
- Permettre l'affichage des résultats des participants suivant le groupe auquel ils appartiennent.

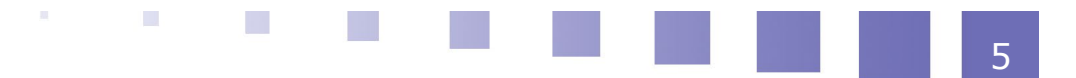

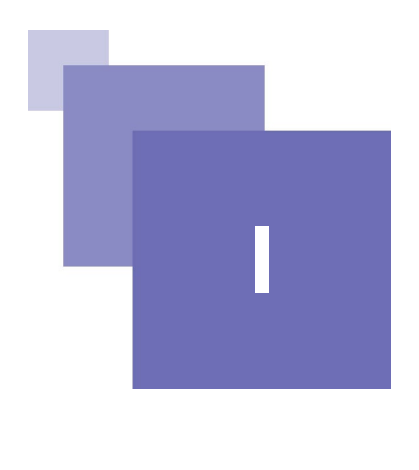

## Création et gestion des groupes au sein d'un cours

| Bonne lecture                                             | 7  |
|-----------------------------------------------------------|----|
| Ecran de gestion des groupes                              | 8  |
| Création des groupes                                      | 10 |
| Ajouter des étudiants à un groupe                         | 12 |
| Créer des groupements                                     | 13 |
| Voir le récapitulatif des groupes et des groupements      | 17 |
| Filtrer l' affichage du carnet de notes selon les groupes | 17 |
| Filtrer l' affichage des activités selon les groupes      | 19 |
| Limiter l'accès aux ressources et aux activités           | 20 |
| Inscrire automatiquement des étudiants dans un groupe     | 21 |

Les groupes offrent une manière à la fois simple et puissante d'organiser les participants à votre cours.

Grâce aux groupes, vous pouvez filtrer les affichages des activités réalisées par vos étudiants et obtenir des statistiques (moyennes des points) ciblées sur un groupe particulier.

Les groupes vous permettent également de réserver certaines ressources et certaines activités à un sous-ensemble d'étudiants(groupements).

### A. Bonne lecture ...

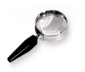

#### Remarque

Dans la version PDF de ce tutoriel, les illustrations qui suivent peuvent être agrandies grâce au zoom d'Acrobat (Ctrl + molette de la souris - Ctrl + 0 = RàZ).

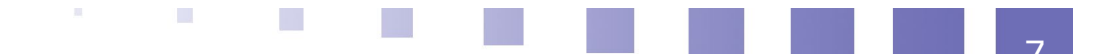

## B. Ecran de gestion des groupes

Cliquez sur "Participants" (1) en haut à gauche ( si le menu est caché) et ensuite sur la molette (2) à droite.

Dans le menu déroulant, choisissez Groupes (3).

| ■ C Moodle Condorcet | Aide ? 🔹 🔺                          |                          |
|----------------------|-------------------------------------|--------------------------|
| Afficher/mas         | quer le menu                        |                          |
| r test               | Cours test                          |                          |
| 😁 Participants       | Tableau de bord / Mes cours / Diver | rs / test / Participants |
| Badges               |                                     |                          |
| I Notes              | Participants                        | 2 🔅 -                    |
| 🗅 Généralités        | Aucun filtre appliqué 3             | Lucilisateurs inscrits   |
| 🗅 Section 1          | Chercher une expression our         | Inscriptions manuelles   |
| 🗅 Section 2          | Nombre de participants : 3          | Bermissions              |
| 🗅 Section 3          | Tout A B C D E F G H                | Voir les permissions     |
| C Section 4          | Tout A B C D E F G H                | Autres utilisateurs      |

Vous accédez ainsi à l'écran général d'organisation des groupes. Cliquez sur "créer un groupe".

| test Groupes            |           |                  |                    |
|-------------------------|-----------|------------------|--------------------|
| Groupes                 |           | Membres de :     |                    |
|                         |           |                  | ^                  |
|                         | $\sim$    |                  | ~                  |
| Modifier les réglages d | u groupe  | e Ajouter/retire | r des utilisateurs |
| Supprimer le groupe se  | électionn | é                |                    |
| Créer un groupe         | •         |                  |                    |
| Créer des groupes auto  | omatique  | ement            |                    |
| Importer des groupes    |           |                  |                    |

## C. Création des groupes

Indiquez le nom du groupe et dans la zone de texte suivante la description du groupe.

On peut à ce niveau préciser une clé d'inscription (facultatif). Cette clé permettra d'inscrire automatiquement les étudiants en possession de cette clé dans le groupe en question lors de leur auto-inscription.

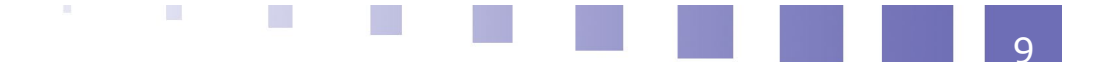

Cliquez ensuite sur "enregistrer".

| <ul> <li>Généraux</li> </ul> |                                                                                                    |
|------------------------------|----------------------------------------------------------------------------------------------------|
| Nom du groupe 🏾 🌒            | Groupe 1                                                                                                    |
| Identifiant de groupe 💡      | admin                                                                                                    |
| Description du groupe        | I       I       I |
| Clef d'inscription           | P231 🖋 👁                                                                                                    |
| Cacher l'image               | Non 🗢                                                                                                    |
| Nouvelle image 🕜             | Choisir un fichier                                                                                                    |
|                              | Vous pouvez glisser des fichiers ici pour les ajouter.                                                                                                    |
|                              | Enregistrer Annuler                                                                                                    |

Procédez de même pour les autres groupes de votre cours.

Les différents groupes créés apparaissent au fur et à mesure dans l'écran de gestion des groupes.

Il est possible d'associer une image au groupe afin de personnaliser les groupes.

Une fois tous les groupes créés, cliquez sur "Ajouter/Retirer des utilisateurs".

| Groupes Groupements           | Vue d'ensemble |                                  |   |
|-------------------------------|----------------|----------------------------------|---|
| test Groupes                  |                |                                  |   |
| Groupes                       |                | Membres de : Groupe 1 (0)        |   |
| Groupe 1 (0)<br>Groupe 2 (0)  |                | Sélectionner un groupe           | ~ |
| Modifier les réglages du gro  | oupe           | Ajouter/retirer des utilisateurs |   |
| Supprimer le groupe sélection | onné           |                                  |   |
| Créer un groupe               |                |                                  |   |
| Créer des groupes automati    | quement        |                                  |   |
| Importer des groupes          |                |                                  |   |

### D. Ajouter des étudiants à un groupe

Grâce aux boutons "ajouter" / "retirer" inscrivez/supprimez des étudiants du groupe en cours de constitution.

Remarques :

• Un même étudiant peut faire partie de plusieurs groupes

Création et gestion des groupes au sein d'un cours

- Un étudiant peut n'appartenir à aucun groupe
- Un groupe peut être vide (il sera alimenté plus tard)

Une fois le groupe constitué, cliquer sur "retour aux groupes". Procédez de même pour chacun des groupes à constituer.

| Ajouter/retirer des utilisateurs: Groupe 1 |                                                                                                    |    |  |  |
|--------------------------------------------|----------------------------------------------------------------------------------------------------|----|--|--|
| Groupe 1<br>Description du groupe 1        | ¢                                                                                                    | \$ |  |  |
| Membres du groupe                          | Membres potentiels       Groupes dont l'utilisateur sélectionné fait partie :         Ajouter       ECO.TOUR ENSEIGNAN Christian Contraction de la contraction de la contracontractinacontraction de la contraction de la contrac |    |  |  |
| Rechercher                                 | Rechercher                                                                                                    |    |  |  |
| Effacer Options de recherche               | Effacer                                                                                                    |    |  |  |
| Retour aux groupes                         |                                                                                                    |    |  |  |

En cliquant sur un groupe, on peut voir la liste de ses membres.

| Groupes Groupements Vue         | d'ensemble   |                                                           |  |
|---------------------------------|--------------|-----------------------------------------------------------|--|
| test Groupes                    |              |                                                           |  |
| Groupes                         |              | Membres de : Groupe 1 (2)                                 |  |
| Groupe 1 (2)<br>Groupe 2 (0)    | Groupe 1 (2) | <b>Étudiant</b><br>ECO.CHAR ETUDIANT<br>ECO.TOUR ETUDIANT |  |
| Modifier les réglages du groupe |              | Ajouter/retirer des utilisateurs                          |  |
| Supprimer le groupe sélectionné |              |                                                           |  |
| Créer un groupe                 |              |                                                           |  |
| Créer des groupes automatiqueme | ent          |                                                           |  |
| Importer des groupes            |              |                                                           |  |

## E. Créer des groupements

Les groupements sont des "groupes de groupes", ils peuvent éventuellement ne contenir qu'un seul groupe.

Un groupement permet de limiter l'accès de certaines ressources et de certaines activités aux seuls groupes d'un groupement bien déterminé(voir plus loin). La création de groupements est facultative.

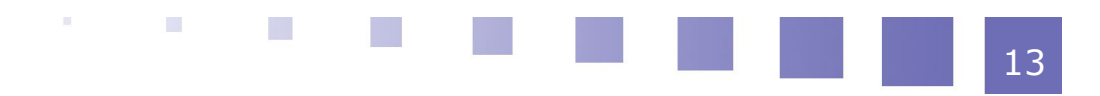

#### Création et gestion des groupes au sein d'un cours

Cliquer sur l'onglet Groupements

| cliquer sur "créer un groupement". |                |  |           |          |  |
|------------------------------------|----------------|--|-----------|----------|--|
| Groupes Groupements                | Vue d'ensemble |  |           |          |  |
| Groupements                        |                |  |           |          |  |
| Groupement                         | Groupes        |  | Activités | Modifier |  |
|                                    |                |  |           |          |  |
| Créer un groupement                |                |  |           |          |  |

Indiquez les informations relatives au groupement et cliquer sur "enregistrer".

| Créer un groupem                 | ent                       |  |
|----------------------------------|---------------------------|--|
| <ul> <li>Généraux</li> </ul>     |                           |  |
| Nom du groupement 🏾 🔒            | Groupement 1              |  |
| Identifiant de 🛛 😯<br>groupement |                           |  |
| Description du<br>groupement     |                           |  |
|                                  | Description du groupement |  |
|                                  |                           |  |
|                                  | Enregistrer Annuler       |  |
| Ce formulaire comprend des cham  | ps requis, marqués 😉 .    |  |

Créez de la même manière les différents groupements du cours. Rôle des boutons :

- Outil / molette 🍄 : modifier la définition du groupe (voir écran précédent)
- poubelle iii :suppression du groupement
- personnes 😌 : gestion des groupes du groupement
- Cliquez sur le bouton "personnes".

| Groupes      | Groupements | Vue d'ensemble |           |          |
|--------------|-------------|----------------|-----------|----------|
| Groupe       | ments       |                |           |          |
| Groupemen    | t           | Groupes        | Activités | Modifier |
| Groupement   | t 1         | Aucun          | 0         | ¢ û ⊖    |
| Groupement   | t 2         | Aucun          | 0         | o 🖻 🚱    |
| Créer un gro | oupement    |                |           | Aff      |

Grâce au boutons "Ajouter"/"Supprimer" ajoutez ou retirez des groupes au groupement.

Cliquez ensuite sur "retour aux groupements".

Remarques :

- Une même groupe peut appartenir à plusieurs groupements
- Un groupe peut n'appartenir à aucun groupement
- Un groupement peut être vide (il sera alimenté plus tard)

| Ajouter/retirer des groupes: Groupement 1 |             |                        |   |  |
|-------------------------------------------|-------------|------------------------|---|--|
| Membres actuels : 1                       |             | Membres potentiels : 1 |   |  |
| Groupe 1                                  |             | Groupe 2               | ^ |  |
|                                           | - Ajouter   |                        |   |  |
|                                           | Supprimer 🛏 |                        |   |  |
|                                           |             |                        |   |  |
|                                           |             |                        |   |  |
| ~                                         |             |                        | ~ |  |
| Retour aux groupements                    |             |                        |   |  |

Dans l'écran de gestion des groupements, on peut voir la liste des groupes constitutifs de chaque groupement.

| Groupes      | Groupements | Vue d'ensemble |           |              |
|--------------|-------------|----------------|-----------|--------------|
| Groupe       | ements      |                |           |              |
| Groupeme     | nt          | Groupes        | Activités | Modifier     |
| Groupemen    | t 1         | Groupe 1       | 0         | <b>⇔ ⊞ ⊖</b> |
| Groupemen    | t 2         | Groupe 2       | 0         | <b>≎ û 0</b> |
| Créer un gro | oupement    |                |           |              |

## F. Voir le récapitulatif des groupes et des groupements

Cliquez sur l'onglet "Vue d'ensemble" pour voir le résumé de l'organisation des groupes et des groupements.

| Groupes Groupeme                                                                             | ents Vue d'ensemble                            |                          |
|----------------------------------------------------------------------------------------------|------------------------------------------------|--------------------------|
| test Vue d'enser<br>Filtrer les groupes par :Gro<br>Groupement 1<br>Description du groupemer | nble<br>pupement Tout + Groupe Tout +          |                          |
| Groupes (1)                                                                                  | Membres du groupe                              | Nombre<br>d'utilisateurs |
| Groupe 1                                                                                     | ECO.CHAR ETUDIANT, ECO.TOUR ETUDIANT           | 2                        |
| Groupement 2<br>Description du groupemen                                                     | nt 2                                           |                          |
| Groupes (1)                                                                                  | Membres du groupe                              | Nombre<br>d'utilisateurs |
| Groupe 2                                                                                     | PED.MONS ETUDIANT                              | 1                        |
| [Dans aucun gro                                                                              | oupement]                                      |                          |
|                                                                                              |                                                | Nombro                   |
| Groupes (0)                                                                                  | Membres du groupe                              | d'utilisateurs           |
| Groupes (0)<br>[Membre d'aucu                                                                | Membres du groupe<br>Jn groupe]                | d'utilisateurs           |
| Groupes (0)<br>[Membre d'aucu<br>Groupes (1)                                                 | Membres du groupe un groupe] Membres du groupe | Nombre<br>d'utilisateurs |

### G. Filtrer l' affichage du carnet de notes selon les groupes

Lors l'affichage du carnet de notes, on peut filtrer les affichages afin de ne voir que les membres d'un groupe déterminé.

Dans le menu de gestion du cours ( ), cliquez sur l'option "paramètres" et accédez à la zone de gestion des groupes.

Sélectionnez :

- mode de groupes :"groupes séparés"
- imposer le mode de groupe :non
- groupement par défaut :aucun

Signification des autres modes :

#### Mode de groupe

au niveau des étudiants, ce réglage a surtout un intérêt pour les activités collaboratives telles que les forum, il a trois options :

• Pas de groupe :Il n'y a pas de groupes, tout le monde fait partie d'une seule communauté.

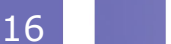

- Groupes séparés : Chaque groupe ne peut voir que son propre groupe, les contributions aux activités des membres des autres groupes étant invisibles. Attention, cela ne signifie pas que l'activité ne sera accessible qu'aux membres de tel ou tel groupe, mais plutôt que l'activité étant accessible à tous les membres du cours quel que soit leur groupe les membres du groupe A ne pourront pas consulter les contributions des membres du groupe B. Si l'on souhaite réserver une activité particulière (et des ressources spécifiques) à un groupe particulier il faut passer par les groupements.
- Groupes visibles : Chaque utilisateur ne contribue qu'au sein de son propre groupe, mais les contributions des membres des autres groupes sont visibles en lecture seule.

Le type de groupe défini au niveau du cours est le type par défaut pour toutes les activités du cours. Chaque activité qui supporte les groupes peut définir son propre type de groupe. Toutefois, si dans le cours le paramètre « Imposer le type des groupes » a été choisi, le type des groupes défini dans les activités sera ignoré.

#### Imposer le mode de groupe

Lorsque le type des groupes est imposé, le type des groupes défini dans le cours est appliqué à chaque activité du cours. Le type des groupes défini dans les activités est ignoré.

#### **Groupement par défaut**

Si des groupements existent ce paramètre permet de déterminer, si besoin est , le groupement à affecter par défaut à chacune des ressources et activités (voir plus loin).

| <ul> <li>Groupes</li> </ul> |   |                   |
|-----------------------------|---|-------------------|
| Mode de groupe              | 0 | Groupes séparés 🗢 |
| Imposer le mode de groupe   | 0 | Non 🗢             |
| Groupement par défaut       |   | Aucun 🗢           |

Lors de l'accès au carnet de notes, on peut alors choisir le groupe dont on veut sélectionner les membres.

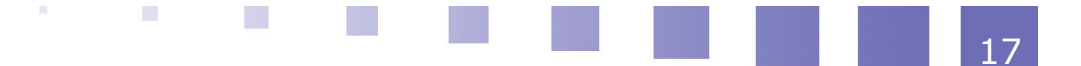

Création et gestion des groupes au sein d'un cours

| Rapport de l'évaluateur                                                                                    | Historiq | ue d'éva | aluatio    | on   | I   | Rapp | port  | d'o  | bject | ifs |      | Rap  | port   | t d'e  | nse | mb     | le  | A      | \ffic | hage | e sim | plifie | é |              |      |          |
|----------------------------------------------------------------------------------------------------|----------|----------|------------|------|-----|------|-------|------|-------|-----|------|------|--------|--------|-----|--------|-----|--------|-------|------|-------|--------|---|--------------|------|----------|
| Rapport du participant                                                                                     |          |          |            |      |     |      |       |      |       |     |      |      |        |        |     |        |     |        |       |      |       |        |   |              |      |          |
| Groupes séparés Groupe 1<br>Groupe 1 2<br>Tous les part<br>Groupe 1<br>Prénom Tou Groupe 2<br>Nom Tout A B | cipants  | F G      | H 1<br>H 1 | ſ    | ĸ   | L    | M     | N    | 0     | P   | Q    | R    | S<br>S | T<br>T | U   | v<br>v | w   | x<br>x | Y     | Z    |       |        |   |              |      |          |
|                                                                                                    |          |          |            |      |     |      |       |      |       | Со  | urs  | test | _      |        |     |        |     |        |       |      |       |        |   |              |      |          |
| Nom <sup>A</sup> Prénom                                                                                    |          | Adress   | e de c     | ourr | iel |      |       |      |       | Ļ   | test | \$   | ø      | V      | es  | sai :  | ¢ 4 |        | V     | test | 2 🖨   |        | Σ | Total du cou | rs ≑ | <i>.</i> |
| ECO.CHAR ETUDIANT                                                                                          | <b>=</b> | Etudia   | nt.ECC     | D.CH | IAR | @co  | ndo   | rcet | .be   |     |      |      | -      |        |     |        | -6  | Ð      |       |      | -     | Ð      |   |              |      | -        |
| ECO.TOUR ETUDIANT                                                                                          | III 🖋    | Etudia   | nt.ECC     | D.TC | UR  | @co  | ndo   | rcet | .be   |     |      | 8    | 9,00   |        |     |        | -(  | Ð      |       |      | -     | Ð      |   |              | 8    | 9,00     |
|                                                                                                    |          |          |            | Mo   | yer | ne   | du g  | grou | ipe   |     |      | 8    | 9,00   |        |     |        |     | -      |       |      |       | -      |   |              | 8    | 9,00     |
|                                                                                                    |          |          |            |      | M   | oyer | nne g | glob | ale   |     |      | 8    | 9,00   |        |     |        |     | -      |       |      |       | -      |   |              | 8    | 39,00    |

### H. Filtrer l'affichage des activités selon les groupes

Lors l'affichage des travaux déposés par les étudiants , on peut filtrer les affichages afin de ne voir que les membres d'un groupe déterminé.

Dans le menu de gestion de l'activité, cliquez sur l'option "paramètres" et accédez à la zone "réglages courants".

Sélectionnez :

- mode de groupes : "groupes séparés" ou "groupes visibles"
- groupement :aucun

| <ul> <li>Réglages courant</li> </ul> | ts |                                              |
|--------------------------------------|----|----------------------------------------------|
| Disponibilité                        | 0  | Afficher sur la page de cours 🗢              |
| Numéro d'identification              | 0  |                                              |
| Mode de groupe                       | 0  | Groupes séparés 🗢                            |
| Groupement                           | 0  | Aucun 🗢                                      |
|                                      |    | Ajouter une restriction de groupe/groupement |

Lors de l'accès au devoir, on peut alors choisir le groupe dont on veut sélectionner les membres.

Procédez de la même manière avec les autres activités.

| Action d'évaluation | on Choisir                 |                      | \$                            |                                                                   |                        |            |                                      |                                                                  |                  |
|---------------------|----------------------------|----------------------|-------------------------------|-------------------------------------------------------------------|------------------------|------------|--------------------------------------|------------------------------------------------------------------|------------------|
| Groupes séparés     | Groupe 1                   | \$                   |                               |                                                                   |                        |            |                                      |                                                                  |                  |
|                     | Tous les partici           | oants                |                               |                                                                   |                        |            |                                      |                                                                  |                  |
|                     | Groupe 2                   | 3                    |                               |                                                                   |                        |            | Dernière<br>modification             |                                                                  |                  |
| Sélectionner        | Avatar<br>utilisateur<br>— | Prénom /<br>Nom<br>— | Adresse de courriel           | Statut                                                            | Note                   | Modifier   | (travail<br>remis)                   | Remises de fichiers<br>—                                         | Commentaires     |
|                     |                            | ECO.TOUR<br>ETUDIANT | Etudiant.ECO.TOUR@condorcet.t | e Remis<br>pour<br>évaluation<br>Devoir<br>verrouillé<br>Noté     | Note<br>89,00 / 100,00 | Modifier 🝷 | lundi 17<br>septembre<br>2018, 11:59 | Haute Ecole<br>Provinciale de Hainaut<br>Condorcet_1_BVA_VM0.pdf | Commentaires (1) |
|                     | Ω                          | ECO.CHAR<br>ETUDIANT | Etudiant.ECO.CHAR@condorcet.  | pe Pas de<br>travail<br>remis<br>Le devoir<br>est en<br>retard de | Note<br>-              | Modifier 🔻 | -                                    |                                                                  |                  |

### I. Limiter l'accès aux ressources et aux activités

Afin de limiter l'accès de certaines ressources ou activités aux groupes ou à un groupement déterminé, accédez au menu de paramétrage de l'élément(bouton ou lien "modifier" en mode édition).

Dans la zone "Restreindre l'accès", cliquez sur "ajouter une restriction" afin de faire apparaître les options relatives aux restrictions.

Vous pouvez restreindre l'accès à un groupe ou à un groupement.

| Ajouter une restric   | tion                                                                                          |
|-----------------------|-----------------------------------------------------------------------------------------------|
| Achèvement d'activité | Requiert l'achèvement (ou<br>le non-achèvement) d'une<br>autre activité par les<br>étudiants. |
| Date                  | Empêcher l'accès jusqu'à<br>(ou à partir) d'une date et<br>heure donnée.                      |
| Note                  | Requiert l'atteinte d'une<br>note minimale par les<br>étudiants                               |
| Groupe                | N'autoriser que les<br>étudiants membres d'un<br>groupe spécifié ou de tous<br>les groupes.   |
| Groupement            | N'autoriser que les<br>étudiants membres d'un<br>groupe dans un<br>groupement spécifié.       |
| Profil utilisateur    | Contrôle l'accès sur la base<br>des champs du profil de<br>l'étudiant                         |
| Jeu de restrictions   | Ajouter un jeu de restrictions imbriguées pour                                                |
| 5                     | obtenir une logique<br>complexe.                                                              |
| A                     | nnuler                                                                                        |

## J. Inscrire automatiquement des étudiants dans un groupe

Dans le menu gérant les inscriptions ("Participants", roue dentée à droite, "Méthodes d'inscription"), activez et paramétrez la méthode d'auto-inscription.

Précisez une clé d'inscription générale(elle ne servira pas mais est obligatoire). En regard de l'option : "utiliser les clés d'inscription aux groupes" , choisissez "oui".

La clé indiquée lors de la création d'un groupe(voir plus haut) permettra dès lors de verser l'étudiant qui la précise dans le groupe correspondant. Cliquez sur enregistrer.

| Auto-inscription                                        |    |                                             |
|---------------------------------------------------------|----|---------------------------------------------|
| <ul> <li>Auto-inscription</li> </ul>                    |    |                                             |
| Nom personnalisé de l'instan                            | ce | Accès via les groupes                       |
| Autoriser les méthodes<br>d'auto-inscription existantes | 0  | Non 🕈                                       |
| Permettre de nouvelles<br>inscriptions                  | 0  | Oui 💠                                       |
| Clef d'inscription                                      | 0  | ······ · · · · · · · · · · · · · · · ·      |
| Utiliser les clefs d'inscription<br>aux groupes         | 0  | Oui 🗢                                       |
| Rôle attribué par défaut                                |    | Étudiant 🗢                                  |
| Durée d'inscription                                     | 0  | 0 jours 🗢 🗆 Activer                         |
| Informer avant l'échéance de<br>l'inscription           | 0  | Non 🗢                                       |
| Seuil de notification                                   | 0  | 1 jours 🗢                                   |
| Date de début                                           | 0  | 22 ◆ octobre ◆ 2018 ◆ 13 ◆ 46 ◆ 🛗 🗆 Activer |
| Date de fin                                             | 0  | 22 ♦ octobre ♦ 2018 ♦ 13 ♦ 46 ♦ 🛱 🗆 Activer |
| Inscription inactive après                              | 0  | Jamais 🗢                                    |
| Nombre maximum<br>d'utilisateurs inscrits               | 0  | 0                                           |
| Envoyer un message de<br>bienvenue                      | 0  | Du contact du cours 🗢                       |
| Message de bienvenue<br>personnalisé                    | 0  |                                             |
|                                                         |    | Enregistrer Annuler                         |

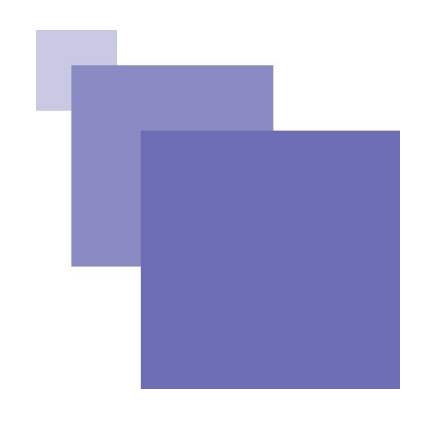

## Conclusion

Merci pour votre attention

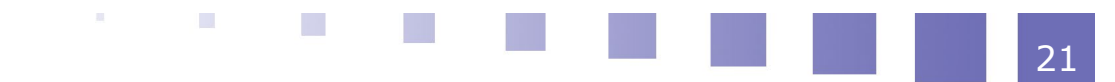